## Wie verlängere ich Medien online?

| \/        | 0:        |               |      |          |
|-----------|-----------|---------------|------|----------|
| versuchen | Sie es se | eidst! es ist | ganz | einiach! |

| Im OPAC "Mein Konto" anklicken!                                                                                  | Startseite<br>Suchbegri                                                                                                    | Staatliche Hochschule f<br>Musik und Darstellende<br>Mannheim<br>University of Music and<br>Mein Konto | für<br>9 Kunst<br>Performing Arts<br>Meine Suchen | Neuerwerb                  |
|----------------------------------------------------------------------------------------------------|----------------------------------------------------------------------------------------------------|----------------------------------------------------------------------------------------------------|---------------------------------------------------|----------------------------|
| Wie geht's weiter?<br>Anmelden mit <u>Ausweisnummer</u> und<br><u>Passwort</u>                                   |                                                                                                    |                                                                                                    |                                                   |                            |
| Die <u>Ausweisnummer</u> steht immer im Be-<br>treff der Erinnerungsmail oder der Mah-<br>nung                   | Studierende<br>321000XXX                                                                                                    | nwerk<br>K                                                                                             |                                                   |                            |
| oder Sie geben die 12-stellige Nummer<br>auf der Rückseite Ihres Studierendenaus-<br>weises ein (rechts unten) → | N7, 18<br>68161 Mannhein<br>Germany<br>www.muho-man                                                                                                    | 1<br>nheim.de                                                                                          |                                                   | WWR<br>VERSTEHEN<br>MUSIKI |
| Und als Passwort ist Ihr Geburtsdatum<br>voreingestellt –                                                        | wenn Sie das Passwort noch nicht geändert haben,<br>dann tippen Sie Ihr Geburtsdatum in der Form ein:<br>TT.MM.JJJJ, also z.B.: 03.04.1956, bitte die Punkte nich<br>vergessen!!! |                                                                                                    | ert haben,<br>m ein:<br>Punkte nicht              |                            |
| Das sieht dann so aus:                                                                                           | Angaben zur Identifizierung                                                                                                    |                                                                                                    |                                                   |                            |
| Und dann abschicken:                                                                                             | Ausweisnum<br>Passwort                                                                                                    | mer<br>ng abschicken ⑧Abb                                                                              | xxxxxxxxxxxxxxxxxxxxxxxxxxxxxxxxxxxxxx            |                            |

Mit "Ausleihen zeigen oder verlängern" alle entliehenen Titel anzeigen lassen, ...

## Benutzerkonto / Übersicht

Hier erhalten Sie eine Übersicht über Ihr persönliches Benutzerkonto. Für die vollständigen Auflistung benutzen.

| Benutzerkonto | für | An | Bibliothek, | Theke |  |
|---------------|-----|----|-------------|-------|--|
|               |     |    |             |       |  |

| Anzahl           | Weiter zu                        |                                  |  |
|------------------|----------------------------------|----------------------------------|--|
| 20               | Ausleihen zeigen oder verlängern |                                  |  |
|                  | Keine Bestellungen/Magazin       |                                  |  |
|                  | Keine Bereitstellungen           |                                  |  |
|                  | Keine Bestellwünsche             |                                  |  |
|                  | Keine Vormerkungen               |                                  |  |
|                  | Gebührenkonto zeigen             |                                  |  |
|                  | E-Mail-Adresse verwalten         |                                  |  |
|                  | Passwort ändern                  |                                  |  |
|                  | Adresse zeigen                   |                                  |  |
| مىرەسەند مىتائىم | his                              | 31 12 2041                       |  |
| Kontostand vom   |                                  | Datum: 22.01.2019 Uhrzeit: 10:47 |  |

...die fälligen Titel markieren und "Markierte Titel verlängern" oder einfach "alles, markierte Medien verlängern Markierte Medien verlängern Markierte verlängern" (Verlängert nur Titel, die in den nächsten 7 Tagen fällig sind und noch nicht 2x verlängert sind).

Bitte achten Sie bei einer Online-Verlängerung auf eine erfolgreiche Verlängerungsanzeige (Hinweis).

Sollte nicht alles verlängert worden sein und sollten noch immer Titel fällig sein bitte umgehend direkt in der Bibliothek klären (Rückgabe, Sonderleihe....)

Bitte achten Sie bei Verlängerungen auf den Hinweis in der letzten Spalte und überprüfen Sie ggf, ob die Verlängerung tatsächlich

|   | Fällig am  | Bibliothek  | Titel                                                                                                    |
|---|------------|-------------|----------------------------------------------------------------------------------------------------|
| E | 19.01.2019 | MH Mannheim | [Noten] Six Duos op. 5 Nos. 1 - 3 for 2 clarinets<br>K 1003 Yost                                                            |
|   | 19.01.2019 | MH Mannheim | Louis Armstrong : sein Leben, seine Musik, seine<br>Schallplatten<br>Sbm 800a Armstrong/Hübn                                |
| - | 19.01.2019 | MH Mannheim | [Noten] Lieder : Gesang und Klavier, hohe Stimme<br>1Ole- schöne Müllerin, Winterreise, Schwanenge-<br>sang<br>A 20 Schub-1 |
|   | 04.02.2019 | MH Mannheim | Miteinander reden 1. Störungen und Klärungen, all-<br>gemeine Psychologie der Kommunikation                                 |

## Hinweis

heute nicht verlänger längerungen fÃŹr di Stand 22.01.2019 2 Verlängerungen

ax. Anzahl der Ver-Exemplar erreicht-

1 Vormerker

nicht verlängerbar : Keine Verlängerung: Vormerkungen- Stand 22.01.2019

nicht verlängerbar : Verlängerung (Standardausleihe) noch nicht möglich- Stand 22.01.2019

Heute verlängert 1 Verlängerung

Am Ende wieder abmelden...

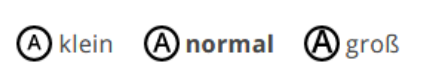

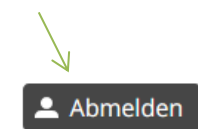

Sollte es bei der Verlängerung Probleme geben, bitte melden...

Kontakt: e-Mail: bibliothek@muho-mannheim.de Tel.: 0621/2923509